# ΟΔΗΓΙΕΣ ΓΙΑ ΤΟΝ ΕΓΚΑΤΑΣΤΑΤΗ – TERRA CONFIG APP

\*Αποκλειστική χρήση της εφαρμογής από εξειδικευμένο εγκαταστάτη - ηλεκτρολόγο!

Μετά την ηλεκτρολογική εγκατάσταση του φορτιστή, θα χρειαστεί να προχωρήσετε στην διαμόρφωση του μέσω της εφαρμογής terra config.

Επιπλέον ο εξειδικευμένος ηλεκτρολόγος μπορεί να ρυθμίσει-"σετάρει" το φορτιστή μέσω της εφαρμογής

Απαραίτητη διαμόρφωση του φορτιστή μέσω της εφαρμογής, κυρίως για:

- Εγγραφή του φορτιστή στο Backend της TME
- Διαρρύθμιση του δικτύου του φορτιστή (WiFi, 4G)
- Προϋπόθεση της ενεργοποίησης του φορτιστή μέσω Terra Config για χρήση των Connected Services – Lexus Link+!!

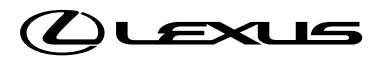

# $\mathsf{O}\Delta\mathsf{H}\mathsf{\Gamma}\mathsf{I}\mathsf{E}\mathsf{\Sigma}\;\mathsf{\Gamma}\mathsf{I}\mathsf{A}\;\mathsf{T}\mathsf{O}\mathsf{N}\;\mathsf{E}\mathsf{\Gamma}\mathsf{K}\mathsf{A}\mathsf{T}\mathsf{A}\mathsf{\Sigma}\mathsf{T}\mathsf{A}\mathsf{T}\mathsf{H}-\mathsf{T}\mathsf{E}\mathsf{R}\mathsf{R}\mathsf{A}\;\mathsf{C}\mathsf{O}\mathsf{N}\mathsf{F}\mathsf{I}\mathsf{G}\;\mathsf{A}\mathsf{P}\mathsf{P}$

\*Αποκλειστική χρήση της εφαρμογής από εξειδικευμένο εγκαταστάτη - ηλεκτρολόγο!

Κατέβασμα της επίσημης εφαρμογής ABB – Terra Config από το App store ή Play store

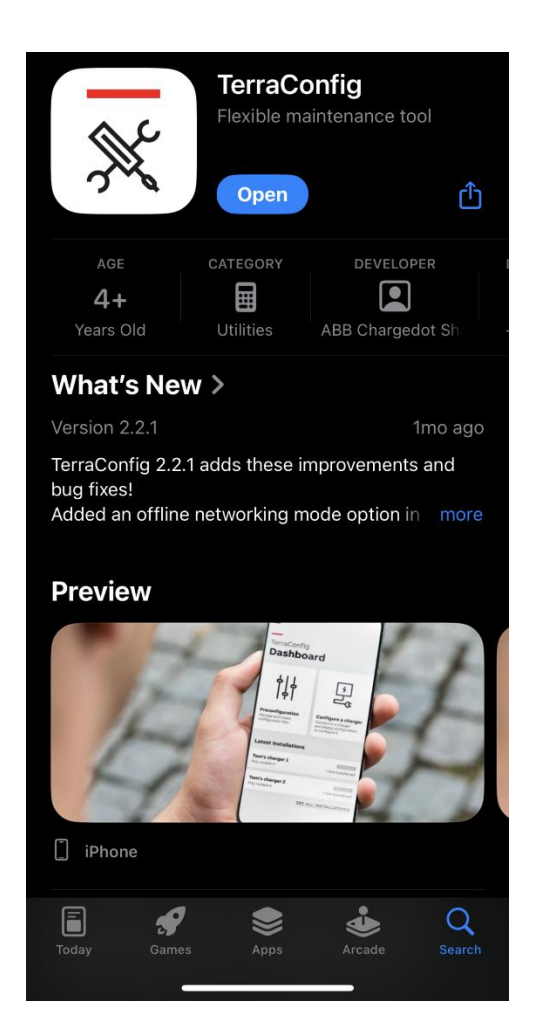

Σύνδεση σε ενεργό λογαριασμό ή

# Ελληνικά > Καλωσορίσατε TerraConfig Σύνδεση 6 ΞΕΧΑΣΑΤΕ ΤΟΝ ΚΩΔΙΚΟ ΠΡΟΣΒΑΣΗΣ ΣΥΝΔΕΣΗ Χρειάζεστε λογαριασμό; ΕΓΓΡΑΦΗ

#### Δημιουργία λογαριασμού

| <b>&lt;</b> Πίσω                                                                                                    | Ελληνικά >                                                       |
|----------------------------------------------------------------------------------------------------|------------------------------------------------------------------|
| Δημιουργήστε λογ                                                                                                    | αριασμό                                                          |
| Όνομα χρήστη                                                                                                    |                                                                  |
|                                                                                                    |                                                                  |
|                                                                                                    |                                                                  |
|                                                                                                    |                                                                  |
| Κωδικός πρόσβασης                                                                                                    |                                                                  |
|                                                                                                    |                                                                  |
| Τουλάχιστον 8 χαρακτήρες + 1 κεφαλαίο γ                                                                                               | ράμμα                                                            |
| Επιβεβαίωση κωδικού πρόσβασης                                                                                                    |                                                                  |
|                                                                                                    |                                                                  |
| Επιλέξτε χώρα                                                                                                    |                                                                  |
|                                                                                                    | >                                                                |
| Έχω διαβάσει και συμφωνώ με τα<br><u>Προϋποθέσεις</u> και συναινώ στη<br>δεδομένων μου από την ΑΒΒ σύμ<br><u>Απορρήτου</u><br>ΕΓΓΡΑΦΗ | ο <u>Όροι και</u><br>η συλλογή των<br>φωνα με το <u>Πολιτική</u> |
|                                                                                                    |                                                                  |
| Ένετε ήδη λογαριασμό - ΣΥΝΔΙ                                                                                                    | = <b>5</b> Н                                                     |

### 1.ΑΡΧΙΚΗ ΟΘΟΝΗ – ΠΙΝΑΚΑΣ ΕΝΔΕΙΞΕΩΝ

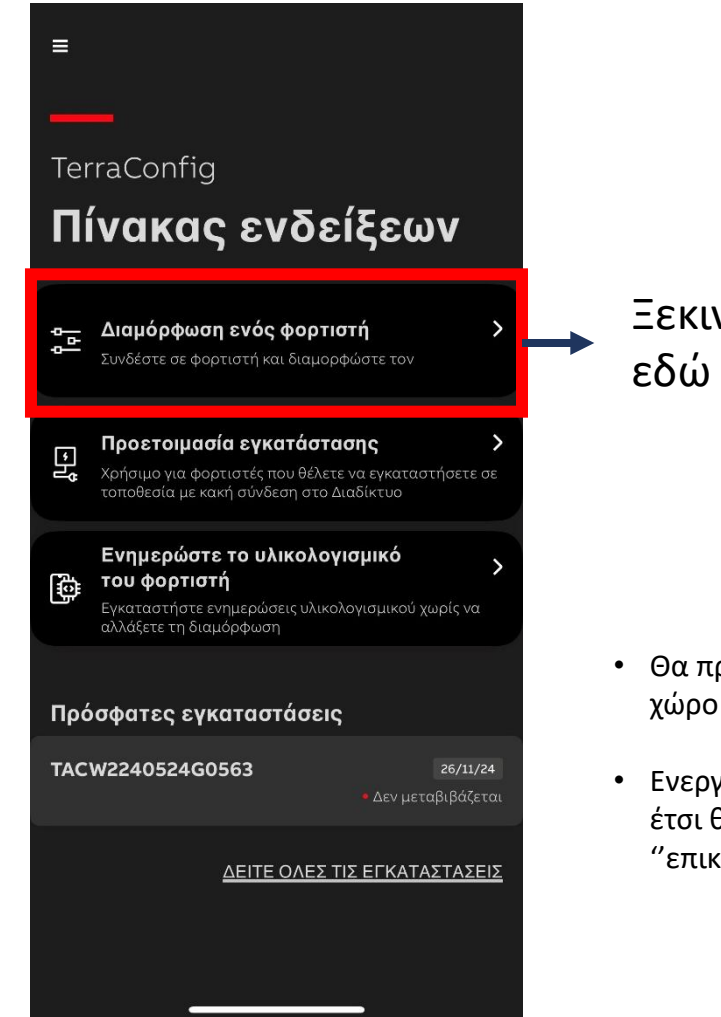

Ξεκινήστε τη διαμόρφωση εδώ

- Θα πρέπει να βρίσκεστε στον ίδιο χώρο με το φορτιστή
- Ενεργοποιήστε το Bluetooth, καθώς έτσι θα μπορέσετε να "επικοινωνήσετε" με το φορτιστή

Συνδεση φορτιστή με σκανάρισμα του barcode στο πλαϊνό του μέρους ή χειροκίνητη εισαγωγή του serial number

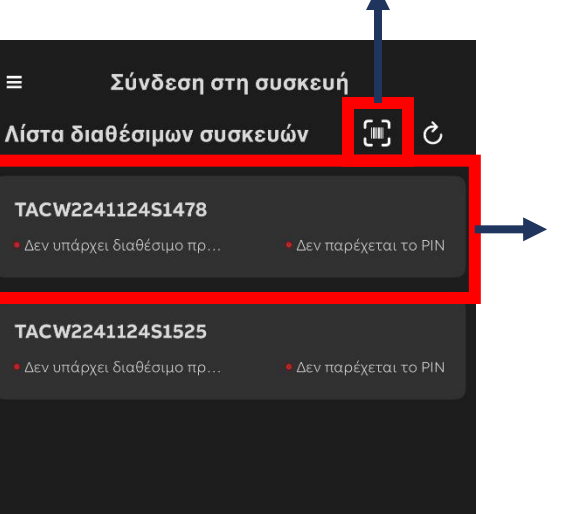

Επιλογή ήδη διαθέσιμου φορτιστή από προηγούμενη διαμόρφωση

n

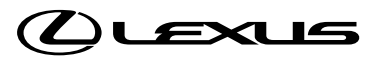

# 2.ΣΥΝΔΕΣΗ ΦΟΡΤΙΣΤΗ ΓΙΑ ΔΙΑΜΟΡΦΩΣΗ

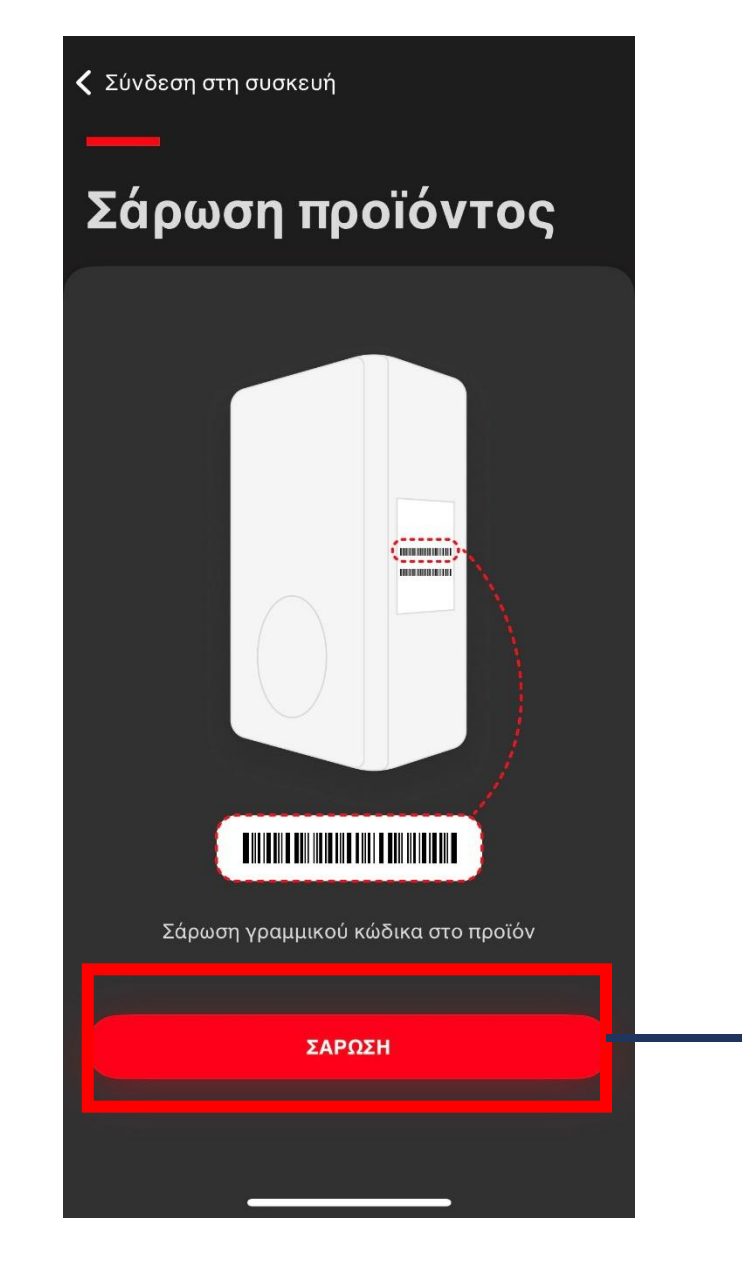

| Ακύρωση                          | Εισάγετε το PIN                        |                |           |
|----------------------------------|----------------------------------------|----------------|-----------|
| TACW22411                        | 2451478                                |                |           |
| Σειριακός αριθ                   | μός                                    |                |           |
| TACW2241124                      | 451478                                 |                |           |
| ΚΑΡΦΙΤΣΑ                         |                                        |                | <b>→</b>  |
| Μπορείτε να βρ<br>είναι μέσα στη | οείτε τον κωδικό ΡΙΝ στα<br>συσκευασία | ο φυλλάδιο που |           |
|                                  |                                        |                | Για       |
|                                  | Συνδέω                                 |                | θα<br>κιν |
| I                                | The                                    | l'm            | συ        |
| 1 2 3                            | 4 5 6 7                                | 890            |           |
| - / :                            | ; ( ) \$                               | & @ "          |           |
| #+=                              | , ?!                                   | ′ 🔇            |           |
| ABC                              | space                                  | return         |           |
|                                  |                                        | <u>Ф</u>       |           |
|                                  |                                        |                |           |

Επιλέξτε διαμόρφωση **<** Πίσω TACW2241124S1478 Επιλέξτε τη διαμόρφωση που είναι διαθέσιμη για το φορτιστή με αντίστοιχο σειριακό αριθμό ή προεπιλεγμένο. Ξεκινήστε από την αρχή 1 Αφού επιλέξετε το φορτιστή, εισάγετε το PIN Για να γίνει η διαμόρφωση θα πρέπει το κινητό/εφαρμογή να είναι συνδεδεμένο στο ίντερνετ! Επιλογή της επεξεργασίας τρέχουσας ΕΠΕΞΕΡΓΑΣΙΑ ΤΡΕΧΟΥΣ...ΟΡΦΩΣΗΣ ΠΑΡΑΜΕΤΡΩΝ διαμόρφωσης ΕΠΙΒΕΒΑΙΩΣΗ παραμέτρων

#### 2.ΡΥΘΜΙΣΕΙΣ ΔΙΑΜΟΡΦΩΣΗΣ

Επιλογή της ενότητας Συνδέσεις για ρύθμιση του δικτύου

| Κ Πίσω Διαμόρφωση ενός φορτιστή                           |                                                                                           |  |  |
|-----------------------------------------------------------|-------------------------------------------------------------------------------------------|--|--|
|                                                           | $\odot$                                                                                   |  |  |
|                                                           | 🛞 Αποσύνδεση                                                                              |  |  |
| 🛱 Αποθήκευση ως πρότ                                      | υπο 🖃 Επιλέξτε πρότυπο                                                                    |  |  |
| Μέγιστο ρεύμα με δυνα<br>τον χρήστη<br>32 Α ι             | Μέγιστο ρεύμα με δυνατότητα ρύθμισης από<br>τον χρήστη<br>32 Α μέγιστου ρεύματος φόρτισης |  |  |
| Τοποθεσία<br>-                                            | Όνομα                                                                                     |  |  |
| <b>Λογισμικό</b><br>v1.8.0                                | <ul> <li>Νέα ενημέρωση διαθέσιμη</li> </ul>                                               |  |  |
| <b>Συνδέσεις</b><br>Δίκτυο                                | - Διαμορφώθηκε                                                                            |  |  |
| Ελεύθερη φόρτιση χωρ                                      | <b>ίς ταυτοποίηση</b><br>• Απενεργοποιήθηκε                                               |  |  |
| <b>Διακομιστής OCPP</b><br>https://tmeiot-prod-ocpp16j.to | yota-europe.com:443/ocpp16j                                                               |  |  |
| Διαχείριση ενέ <del>ργειας</del>                          |                                                                                           |  |  |

Αφού ακουστεί ένας χαρακτηριστικός ήχος από το φορτιστή και το σήμα Bluetooth είναι πράσινο, σημαίνει ότι έχει γίνει πετυχημένη σύνδεση

#### ΣΗΜΑΝΤΙΚΟ

Όλοι οι φορτιστές Toyota/Lexus Homecharge, έχουν προεπιλεγμένο το διακομιστή OCPP στη διεύθυνση της TME, ώστε να υπάρχει η επικοινωνία των φορτιστών με το backend της TME και να υπάρχει η επιλογή για απομακρυσμένη παρακολούθηση και επίλυση προβλημάτων αλλά και αναβαθμίσεων λογισμικού.

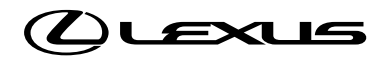

#### 3.ΡΥΘΜΙΣΕΙΣ ΔΙΚΤΥΟΥ

Αποθήκευση και σύνδεση στο ίντερνετ

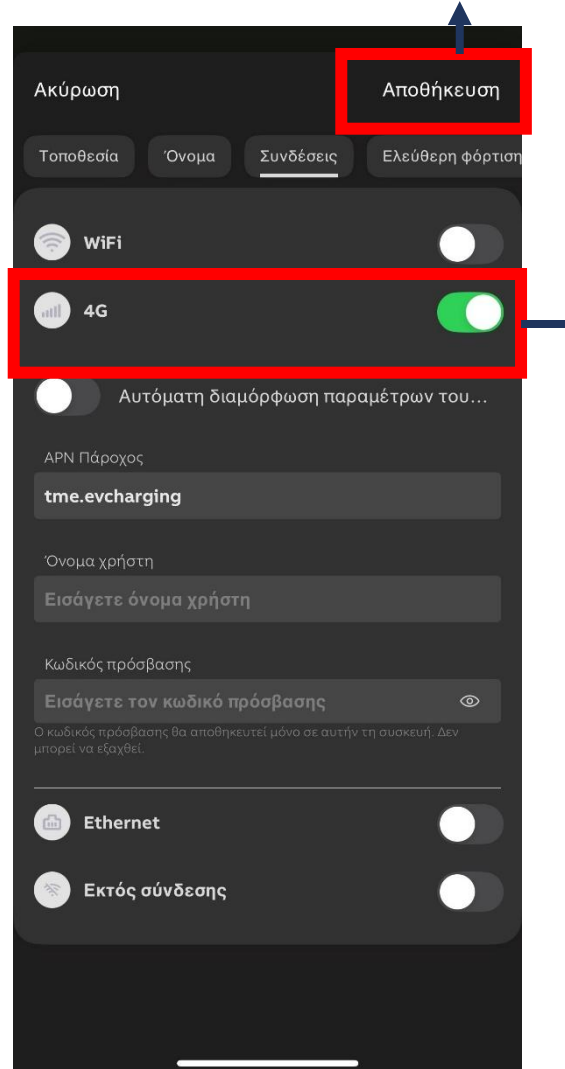

Όλοι οι φορτιστές διαθέτουν WiFi, ενώ στους Connected υπάρχει η δυνατότητα 4G

Ενεργοποίηση 4G για διασύνδεση του φορτιστή στο ιντερνετ.

\*Απαραίτητη προϋπόθεση να υπάρχει καλό σήμα κινητής τηλεφωνίας στο χώρο του φορτιστή.

| σήμα WiFi στο χώρ                                                                                                    | ο του φορτιστ                                                                                                    | ή.         |                                  |
|----------------------------------------------------------------------------------------------------|----------------------------------------------------------------------------------------------------|------------|----------------------------------|
| Ακύρωση                                                                                                    | Αποθήκευση                                                                                                    | Απο<br>στο | οθήκευση και σύνδεση<br>ίντερνετ |
| Τοποθεσία Όνομα Συνδέσεις                                                                                                    | Ελεύθερη φόρτιση                                                                                                    |            |                                  |
| 📄 WiFi                                                                                                    |                                                                                                    |            |                                  |
| Ο κωδικός πρόσβασης Wi-Fi δεν μ<br>περισσότερους από 63 χαρακτήρ<br>πρόσβασης είναι μεγαλύτερος, π<br>αλλάξετε πριν συνδεθείτε με το φ | ιπορεί να έχει<br>ιες. Εάν ο κωδικός<br>ρέπει να τον<br>ιορτιστή.                                                                                                    |            |                                  |
| Όνομα δικτύου                                                                                                    |                                                                                                    |            | Χειροκίνητη εισαγωγή του         |
|                                                                                                    |                                                                                                    |            | ονοματος του οιαθεσιμου          |
| <u>Χρησιμοποιήστε το δίκτυο Wi</u>                                                                                                    | iFi του τηλεφώνου                                                                                                    |            | OINTOOD                          |
| Κωδικός πρόσβασης                                                                                                    |                                                                                                    |            | Χειροκίνητη εισαγωγή του         |
|                                                                                                    | The control core of the control of the control of t |            | κωδικού πρόσβασης του            |
|                                                                                                    | No tes w                                                                                                    |            | διαθέσιμου δικτύου               |
| Εάν το SSID σας δεν εντοπιστεί αυτόματα,<br>ακριβής τοποθεσία έχει ενεργοποιηθεί στι<br>τοποθεσίας της εφαρμογής.                      | επαληθεύστε εάν η<br>ς υπηρεσίες                                                                                                    |            |                                  |
| Μπορείτε να συνδέσετε τον φορτιστή μόνο                                                                                                | ο σε δίκτυο 2,4 Ghz.                                                                                                    |            |                                  |
| 4G                                                                                                    |                                                                                                    |            |                                  |
| i Ethernet                                                                                                    |                                                                                                    |            |                                  |
| Εκτός σύνδεσης                                                                                                    |                                                                                                    |            |                                  |

Ενεργοποίηση WiFi για διασύνδεση του

\*Απαραίτητη προϋπόθεση να υπάρχει καλό

φορτιστή στο ιντερνετ.

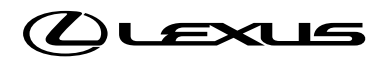

# 4.ΑΠΟΘΗΚΕΥΣΗ ΔΙΑΜΟΡΦΩΣΗΣ

| Κ Πίσω Διαμόρφωση ενός φορτιστή                            |                                             |  |
|------------------------------------------------------------|---------------------------------------------|--|
| Τοποθεσία<br>-                                             | Όνομα                                       |  |
| <b>Λογισμικό</b><br>v1.8.0                                 | <ul> <li>Νέα ενημέρωση διαθέσιμη</li> </ul> |  |
| <b>Συνδέσεις</b><br>Δίκτυο                                 | • Διαμορφώθηκε                              |  |
| Ελεύθερη φόρτιση χωρίς ταυτοποίηση<br>• Απενεργοποιήθηκε   |                                             |  |
| <b>Διακομιστής OCPP</b><br>https://tmeiot-prod-ocpp16j.toy | ota-europe.com:443/ocpp16j                  |  |
| Διαχείριση ενέργειας<br>-                                  | ο Modbus δεν έχει διαμορφωθεί               |  |
| Είσοδος/έξοδος<br>-                                        | • Δεν έχει ρυθμιστεί                        |  |
| Πρόγραμμα<br>-                                             | • Δεν έχει ρυθμιστεί                        |  |
| ΕΠΙΒΕΒΑΙΩΣΗ ΔΙΑΜΟΡΦΩΣΗΣ                                    |                                             |  |

Αποθήκευση των ρυθμίσεων. Ο φορτιστής είναι πλέον έτοιμος και διαμορφωμένος Το LED συνδεσιμότητας στον φορτιστή πρέπει να είναι σταθερό πράσινο για να προχωρήσετε στην εφαρμογή Toyota/LexusLink.

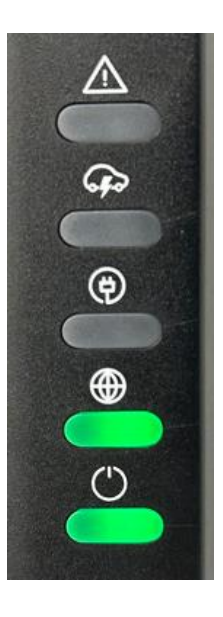

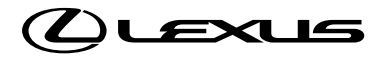

## ΣΗΜΑΝΤΙΚΕΣ ΣΗΜΕΙΩΣΕΙΣ

Όλοι οι φορτιστές έχουν απενεργοποιημένη την επιλογή ελεύθερης φόρτισης, καθώς μπορεί να τοποθετηθούν σε κάποιο δημόσιο χώρο και η πρόσβαση τους να γίνεται μόνο με χρήση RFID ή μέσω του Lexus Link+ App.

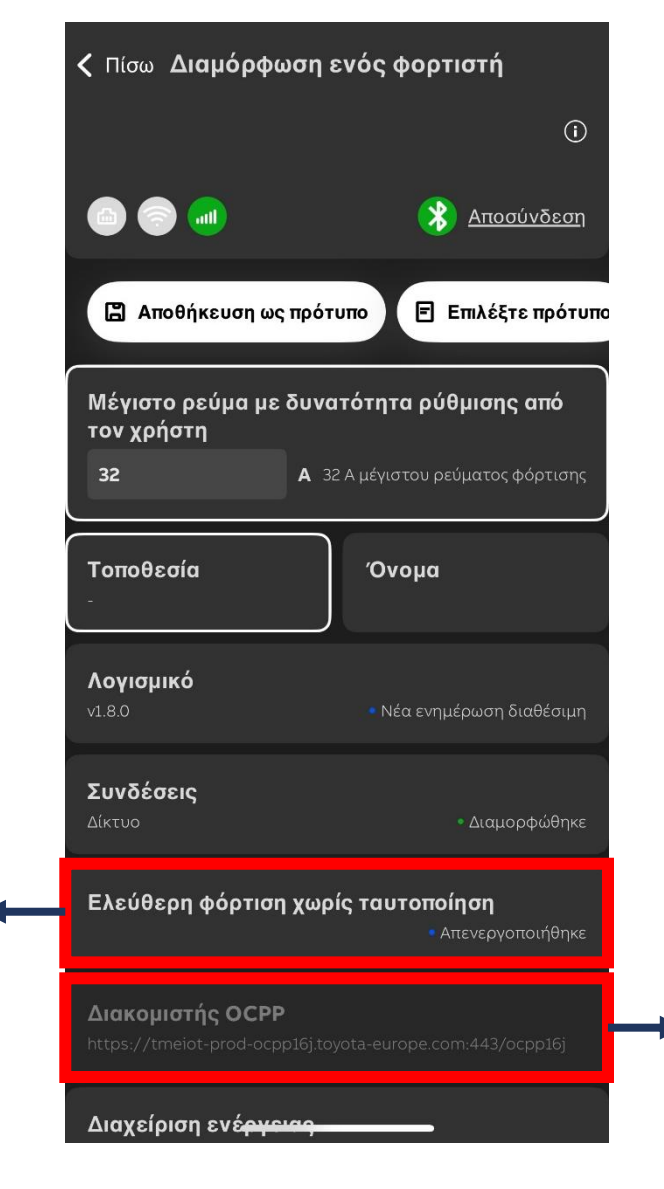

Αν δεν είναι προεπιλεγμένος ο διακομιστής της ΤΜΕ και δεν υπάρχει διασύνδεση του φορτιστή στο ίντερνετ, δε μπορεί να γίνει προσθήκη και χρήση του φορτιστή στο Lexus Link+!!!

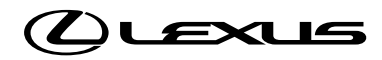

### ΔΙΑΚΟΜΙΣΤΗΣ ΟCPP

Αν ο διακομιστής OCPP είναι διαφορετικός της TME, μπορείτε να ακολουθήσετε τα παρακάτω βήματα για να τον διαμορφώσετε.

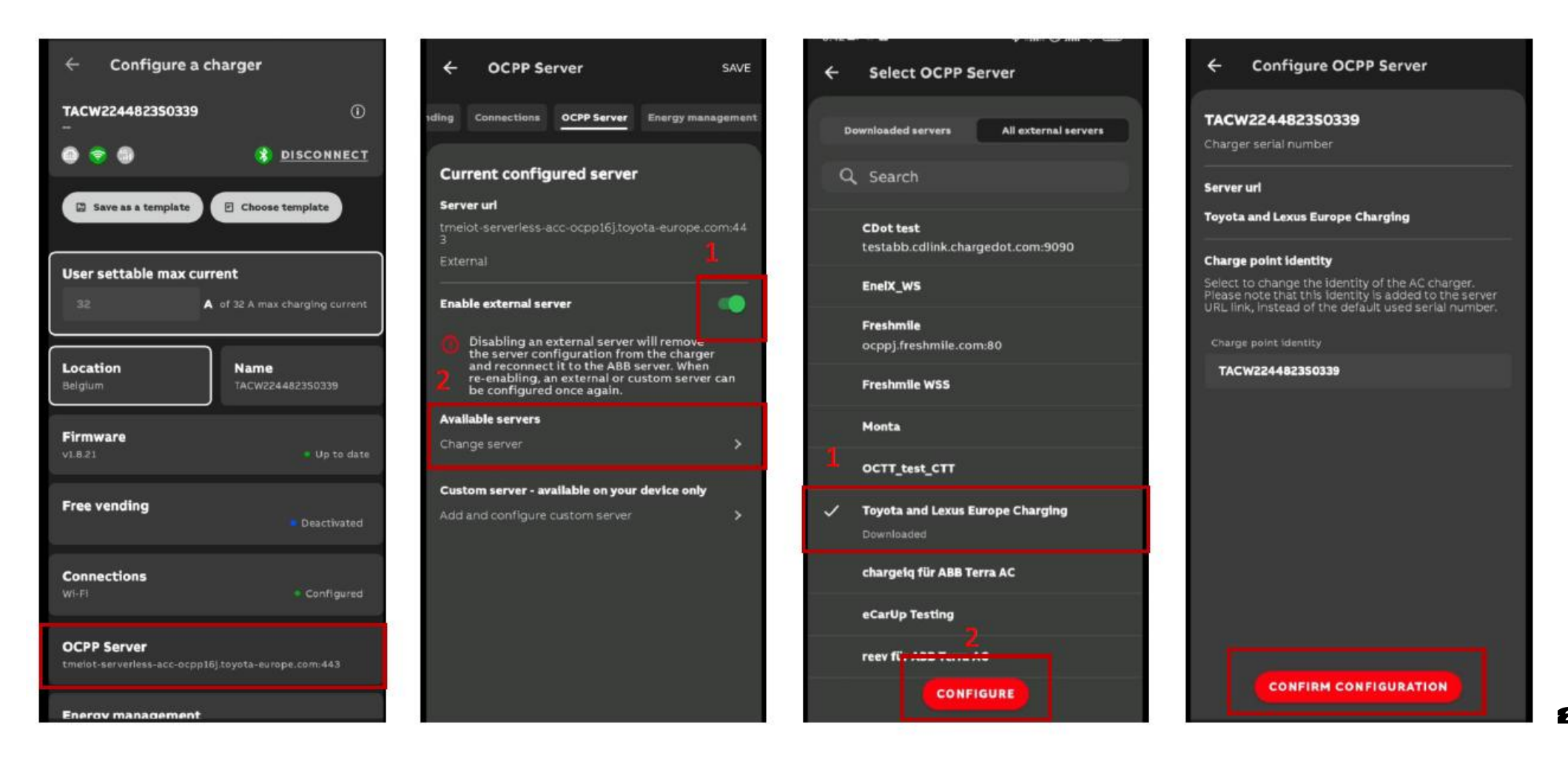

EXUS